## Präsentation mit Textanimation versehen

## Aufgabe

Um die Präsentation interessanter und übersichtlicher zu machen, sollen Effekte für einzelne Elemente zugewiesen werden.

- ⇒ Öffnen Sie die Datei "Buchmesse-IhrNachname4".
- Markieren Sie auf der Folie 1 das untere Textfeld ("Unsere Bücher des …") und klicken Sie im Aufgabenbereich auf "Benutzerdefinierte Animation und "hinzufügen".
- Wählen Sie im sich öffnenden Dialogfenster auf der Registerkarte "Eingang" den Effekt "Einfliegen". Verlassen Sie das Fenster mit OK.
- ⇒ Bearbeiten Sie den eingestellten Effekt in dem Sie die Richtung in "von links" umstellen und als Geschwindigkeit "schnell".
- ⇒ Wählen Sie danach die Grafik an und weisen dieser einen Effekt Ihrer Wahl zu.
- ➡ Testen Sie anschließend die Effekte in dem Sie die Bildschirmpräsentation starten
- ⇒ Wählen Sie nun die Folie 3 aus und markieren Sie das Feld mit den Aufzählungen. Vergeben Sie als Effekt wieder "Einfliegen".
- ➡ Um die Punkte einzeln einfliegen zu lassen, klicken Sie auf das Icon .... neben der Änderungsoption "Richtung"
- In dem Dialogfenster "Effektoptionen" wählen Sie auf der Registerkarte "Textanimation" Text gruppieren die Option "Nach 1. Abschnittenbene"
- Animieren Sie alle weiteren Folien nach Ihrem Geschmack, aber mit folgenden Bedingungen, wobei bei Folie 4/ 5 alle Aufzählungspunkte sollen einzeln erscheinen. Folie 2 soll keine Animationen erhalten
- Speichern Sie die Präsentation unter dem Namen "Buchmesse-IhrNachname5".
- Von der Übersichtsfolie 2 soll man auf die einzelnen Folien nach Wahl springen können. Dazu müssen die Begriffe "Roman", "Sachbücher", "Kinderbücher" eine so genannte "Interaktion..." erhalten.
- Markieren Sie dazu den Begriff "Roman" und klicken dann im Menü "Bildschirmpräsentation" auf "Interaktion…". Im sich öffnenden Dialogfenster wählen Sie als Aktion bei Mausklick "Sprung zur nächsten Seite"
- ➡ Für die beiden anderen Begriffe gehen Sie ebenso vor, wählen allerdings als Aktion bei Mausklick "Sprung zu Seite ober Objekt" und wählen als Sprungziel die entsprechende Folie aus.
- ⇒ Um von den Einzelseiten zur Übersicht zurückzukehren werden Sie nun ein Objekt anlegen, das ebenfalls mit einer Interaktion belegt wird.
- Gehen Sie zur Seite "Roman" und klicken in der Leiste "Zeichnen" das Icon "Gallery" an. Wählen Sie im Ordner "Homepage" eine Grafik, ziehen ihn auf die Seite und weisen die Interaktion "Sprung zu Seite oder Objekt"
- Kopieren Sie abschließend die Grafik auf die anderen Begriffseiten und lassen Sie die Präsentation ablaufen.
- ⇒ Speichern Sie die Präsentation unter dem Namen "Buchmesse-IhrNachname6".

| Aufga                                                | benbereich                                                                                                    | Ansicht 👻 🗙           |  |  |
|------------------------------------------------------|----------------------------------------------------------------------------------------------------|-----------------------|--|--|
| ▶ Ma:                                                | sterseiten                                                                                                    |                       |  |  |
| ▶ Lay                                                | outs                                                                                                    |                       |  |  |
|                                                      |                                                                                                    |                       |  |  |
| Effek                                                | t ändern —                                                                                                    |                       |  |  |
| <u>H</u> in:                                         | zufügen                                                                                                    | Ändern                |  |  |
| Ent                                                  | fernen                                                                                                    |                       |  |  |
| Effek                                                | :t                                                                                                    |                       |  |  |
| <u>S</u> tarte                                       | en                                                                                                    |                       |  |  |
|                                                      |                                                                                                    | *                     |  |  |
| Eigen                                                | schaft                                                                                                    |                       |  |  |
|                                                      |                                                                                                    | × 20                  |  |  |
| Gesch                                                | nwindigkeit                                                                                                    |                       |  |  |
|                                                      |                                                                                                    | ×                     |  |  |
|                                                      | 🖏 🖘 Titelte:                                                                                                    | xt 'Sachbüc           |  |  |
| Ð                                                    | 👯 🖘 Glieder                                                                                                    | rungstext 1           |  |  |
|                                                      |                                                                                                    |                       |  |  |
| Reiher                                               | nfolge ändern:                                                                                                    |                       |  |  |
| <u>W</u> ie                                          | dergabe                                                                                                    |                       |  |  |
| Bild                                                 | schirmpräsent                                                                                                    | ation                 |  |  |
| A.                                                   | utomatische <u>V</u> i                                                                                                    | orschau               |  |  |
| Effektopti                                           | onen                                                                                                    | 8 🛛                   |  |  |
| Effekte A<br>Texte gru<br>Autom<br>Angefri<br>In ump | nzeigedauer <b>Textanim</b><br>ppierAls einzelnes Objekt<br>Als einzelnes Objekt<br>Alle Absätze auf einn<br>ügte Nach 1. Abschnittset<br>pekehrter Reihenfolge | nation<br>nal<br>pene |  |  |
|                                                      |                                                                                                    |                       |  |  |
|                                                      |                                                                                                    |                       |  |  |

## Präsentationsablauf gestalten

## Aufgabe

Die Präsentation soll auf einem Messestand dauerhaft ablaufen. Zu diesem Zweck müssen die Effekte verändert werden. ⇒ Weisen Sie allen Folien einen automatischen Wechsel nach 5

- Weisen Sie allen Folien einen automatischen Wechsel nach 5 Sekunden zu.
- ⇒ Weisen Sie jeder Folie einen anderen Übergangseffekt zu.
- ⇒ Markieren Sie die Folie 1.
- Um den Folienablauf zeitlich zu steuern, ändern Sie den Effekt auf "Starten nach Vorheriger" und stellen bei den Effektoptionen auf der Registerkarte "Anzeigedauer" die Verzögerung auf 2 Sekunden ein.
- Testen Sie die Wirkung Ihrer Einstellungen, indem Sie die Präsentation einmal ablaufen lassen.
- ⇒ Überarbeiten Sie nun die gesamte Präsentation
- Bei den Folien mit Aufzählungen muss auf der Registerkarte "Textanimation" auf automatisch nach 2 Sekunden eingestellt werden.

| d stellen bei den Effektontionen                            | Starten             |     |
|-------------------------------------------------------------|---------------------|-----|
| auer" die Verzögerung auf 2                                 | Nach Vorheriger     | ~   |
|                                                             | Richtung            |     |
| Effektoptionen 🔗 🗙                                          | In                  | ~   |
| Effekte Anzeigedauer Textanimation                          | Geschwindigkeit     |     |
| Starten Nach Vorheriger 💌                                   | Sehr schnell        | ~   |
| Verzögerung 2,05ek                                          | 🕗 🔶 Titeltext 'H    | lig |
|                                                             | 🕖 🕪 Textrahme       | 'n  |
| Nach der Wiedergabe zurückspulen                            | 🕐 🖘 bitmap 1        |     |
| Auslösen<br><u>A</u> nimation als Teil der Klickreihenfolge | Reihenfolge ändern: | t   |
| C Effect starten beim Klicken auf                           |                     |     |
| OK Abbrechen Hife                                           |                     |     |

Hinzufügen...

Entfernen

Effekt Kasten

Ändern...

٢

<u>.</u>..

- ➡ Entfernen Sie die Objekte, die zum Ansteuern der Übersichtsseite dienen.
- Richten Sie die Präsentation so ein, dass sie ununterbrochen wiedergegeben wird.
  Öffnen Sie dazu im Menü "Bildschirmpräsentation" das Dialogfenster "Bildschirmpräsentationseinstellungen…" und wählen als Art "Auto" mit einer Pause von 5 Sekunden.

| Bildschirmpräsentat                                                | on                                                                                                    | <b>e</b> 🛃                       |
|--------------------------------------------------------------------|----------------------------------------------------------------------------------------------------|----------------------------------|
| Umfang<br>Alle Folien<br>Ab <u>F</u> olie<br>Individuelle Bildschi | Folie 4                                                                                                    | OK<br>Abbrechen<br><u>H</u> ilfe |
| Art<br>Standard<br>Eenster<br>Auto<br>00:00:05                     | Optionen<br>Folienwechsel <u>m</u> anuell<br>Mauszeiger sichtbar<br>Mauszeiger als <u>S</u> tift<br>Navigator sichtbar<br>Animationen zulassen<br>Folienwechsel bei <u>K</u> lick auf Hir<br>Bildschirmpräsentation immer | ntergrund<br>im ⊻ordergrund      |

⇒ Lassen Sie die Präsentation ablaufen und speichern Sie anschließend als "Buchmesse-IhrNachname7".